# 電子証明書方式 対応チェックシート

- 1. 環境確認
  - (1) パソコンメーカーおよび機種名

| メーカー名 | 機種名 |
|-------|-----|
|       |     |

(2) OS およびブラウザ(下線は推奨環境)

| OS                      | サービスパック (SP) 有無   | ブラウザ (IE)             |
|-------------------------|-------------------|-----------------------|
| □ Windows XP            | □ なし              | □ IE6.0               |
|                         | $\Box$ SP1        | □ IE7.0               |
|                         | $\Box$ SP2        | □ <u>IE8.0</u>        |
|                         | □ <u>SP3</u>      |                       |
| 🗆 Windows Vista         | □ なし              | □ IE7.0               |
|                         | $\Box$ SP1        | □ <u>IE8.0</u>        |
|                         | $\Box$ <u>SP2</u> | □ <u>IE9.0</u>        |
|                         |                   |                       |
| $\Box$ Windows 7(32bit) | □ <u>なし</u>       | □ <u>IE8.0(32bit)</u> |
|                         | □ <u>SP1</u>      | □ <u>IE9.0(32bit)</u> |
|                         |                   |                       |
|                         |                   |                       |
| $\Box$ Windows 7(64bit) | ロ <u>なし</u>       | □ <u>IE8.0(32bit)</u> |
|                         | $\Box$ <u>SP1</u> | □ IE8.0(64bit)        |
|                         |                   | □ <u>IE9.0(32bit)</u> |
|                         |                   | □ IE9.0(64bit)        |
| □ 上記以外 ( )              |                   |                       |

2. 確認事項および実施事項

| No. | 確認事項および実施事項            | 内容                            | 別添 |
|-----|------------------------|-------------------------------|----|
| 1   | □ セキュリティレベルの確認         | 推奨する設定になっているか確認する。            | 1  |
| 2   | □ 信頼済みサイトの登録           | 登録を行う。または、正しく登録されているかを確認する。   | 2  |
| 3   | □ 保護モードの確認             | 設定が正しいか確認する。                  | 2  |
| 4   | □ ポップアップウィンドの確認        | 設定が正しいか確認する。                  | 3  |
| 5   | □ ツールバーの確認             | インストールされているか確認する。             | 4  |
| 6   | □ 一時ファイル・Cookie の削除の実施 | ブラウザの一時ファイルおよび Cookie の削除を行う。 | 5  |
| 7   | □ PCの日時確認              | 正しいか確認する。                     | —  |
| 8   | □ 互換表示の確認              | 互換表示モードになっていないことを確認する。        | 6  |
| 9   | □ IE の再起動実施            | 画面上開いている全ての IE を閉じる。          | _  |
| 10  | □ 情報バーの表示確認(取得・更新)     | 発行ボタン押下後、情報バーが表示されたかを確認する。    | 7  |
| 11  | □ 電子証明書の確認             | 正しい電子証明書が存在するか、有効期限内かを確認する。   | 8  |
| 12  | □ PC の再起動              | 再起動を行う。                       | _  |

1.[ツール]をクリックします。

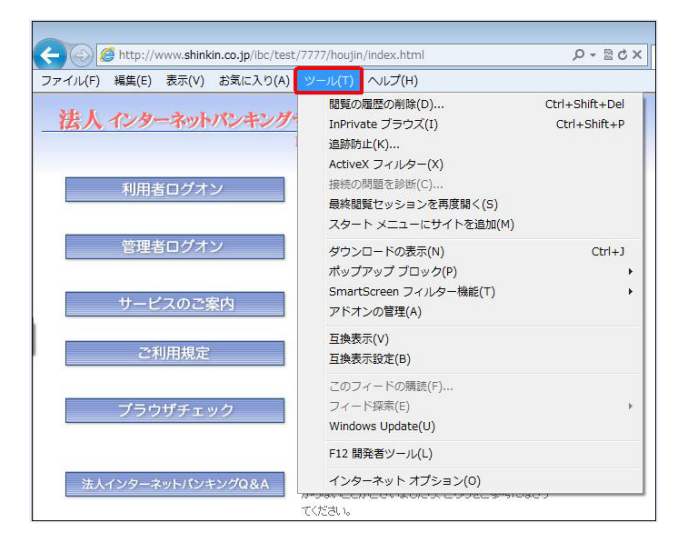

2.[インターネットオプション]をクリックします。

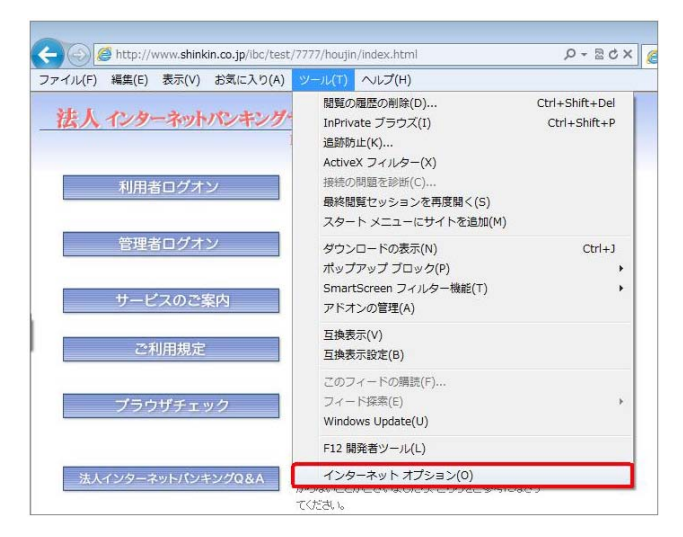

3.インターネットオプションの画面が表示されます。

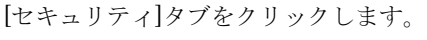

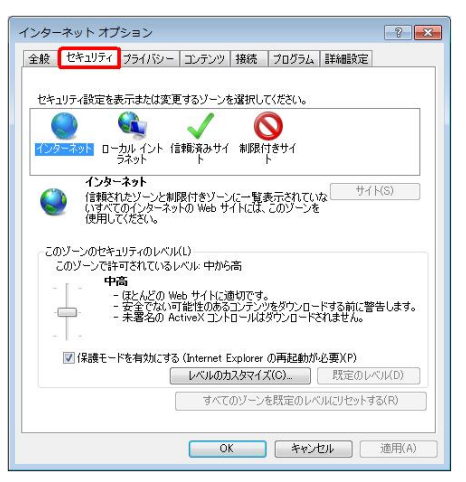

4.[インターネット]が選択されていることを確認します。

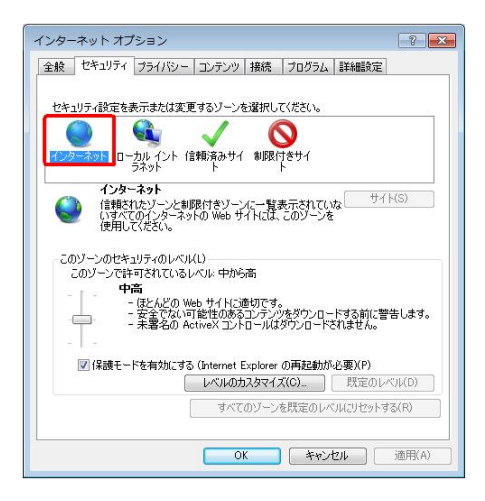

5.[このゾーンのセキュリティのレベル]の[規定のレベル]ボタ ンをクリックします。

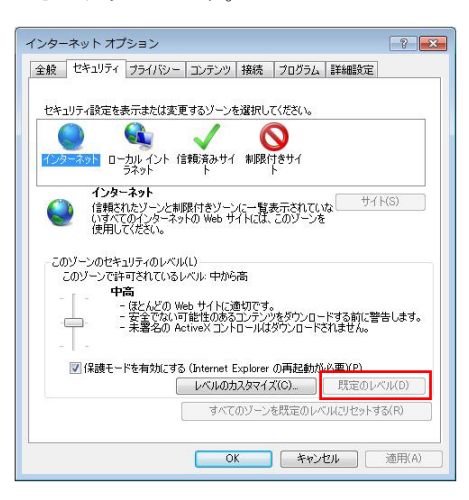

6.レベルを[中高]にします。

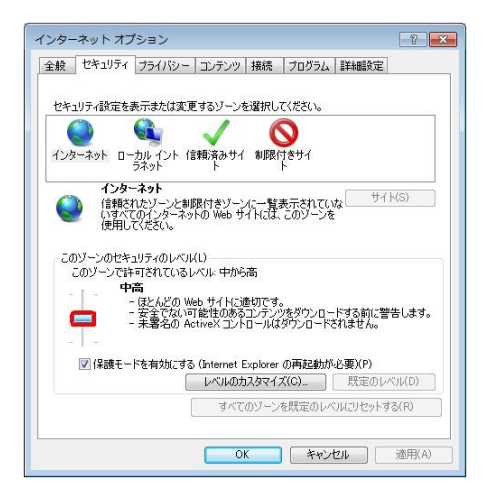

7.[プライバシー]タブをクリックします。

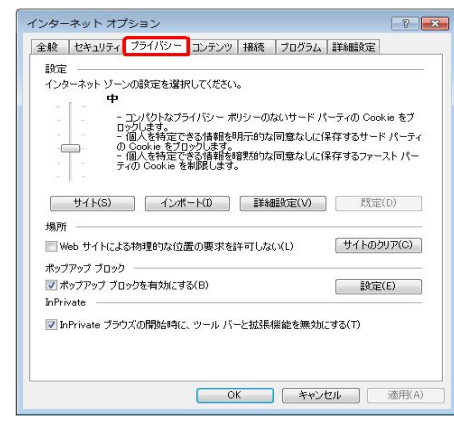

8.[規定]ボタンをクリックします。

| 全般 セキュリティ プライバシー コンテンツ 接続 ブログ                                                                                                    | (ラム) 詳細設定                                                  |
|----------------------------------------------------------------------------------------------------|------------------------------------------------------------|
| 設定                                                                                                    |                                                            |
| インターネット ゾーンの設定を選択してください。                                                                                                    |                                                            |
| - [ - <b>P</b>                                                                                                    |                                                            |
| <ul> <li>- コン/切らねプライ/ジッ・ポリシーのないサー<br/>ロンします。</li> <li>- 個人を特定できる情報を明示自なは同意な<br/>の Cookie あ をプロシンとす。</li> <li>- 個人を特定できる情報を言葉がな同意な<br/>テロノCookie あ着観路します。</li> </ul> | -ド パーティの Cookie をブ<br>:しに1保存するサード パーティ<br>:しに1保存するファースト パー |
|                                                                                                    |                                                            |
| サイト(S) インボート(D) 詳細設定()                                                                                                    | の 既定(D)                                                    |
| 場所                                                                                                    |                                                            |
| Web サイトによる物理的な位置の要求を許可しない(L)                                                                                                    |                                                            |
| #                                                                                                    |                                                            |
| ポップアップ ブロックション キャックション アイアップ                                                                                                    | EActor/c)                                                  |
| <ul> <li>ホッファッファンロッジを用メルとするAD/</li> <li>In Description</li> </ul>                                                                                                   | EXTE(E)                                                    |
| 21FTIVATE                                                                                                    |                                                            |
| ☑ InPrivate ブラウズの開始時に、ツール バーと拡張機能を発<br>した。                                                                                                    | 無効にする(T)                                                   |
|                                                                                                    |                                                            |
|                                                                                                    |                                                            |
|                                                                                                    |                                                            |

#### 9.設定を[中]にします。

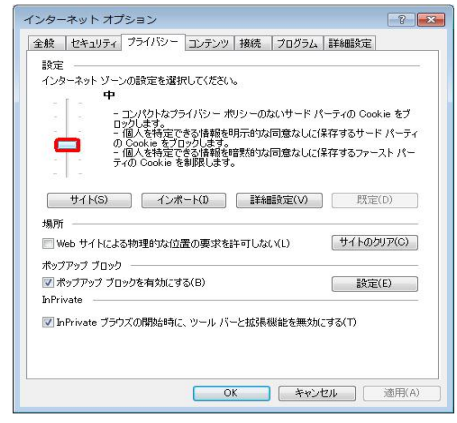

10.[詳細設定]タブをクリックします。

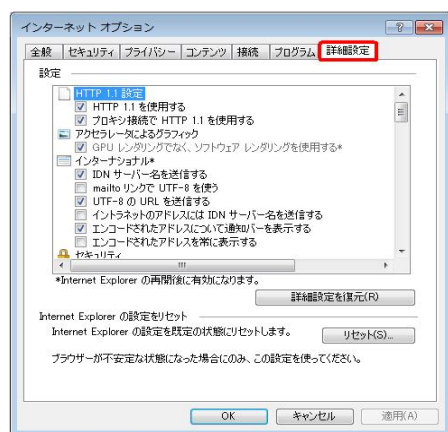

11.セキュリティ項目で以下の項目にチェックを入れます。

a.[SSL3.0 を使用する]

また、OS が[Windows 7]の場合、以下の項目にチェックが

- 入っていないこと確認します。
- b. [TLS1.1 の使用]

#### [TLS1.2 の使用]

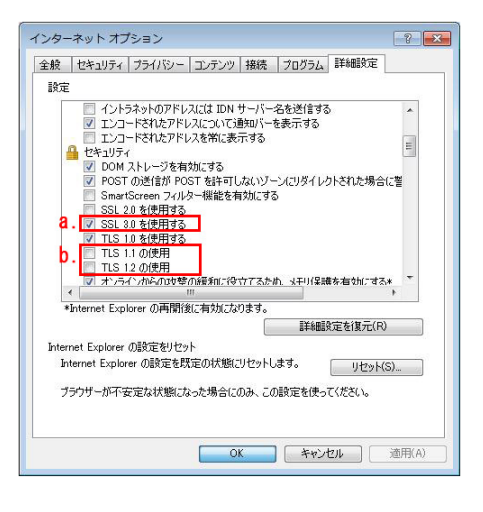

#### 12.[適用]ボタンをクリックします。

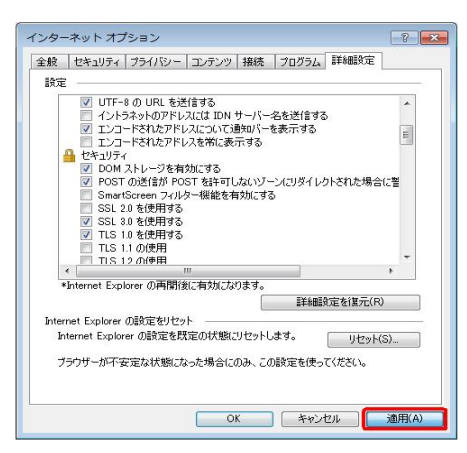

13.[OK]ボタンをクリックします。

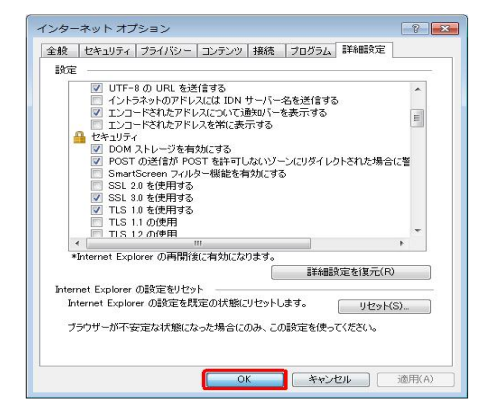

14.画面上、起動しているブラウザを全て閉じ、新たにブラウ ザを起動してください。 1.管理者(もしくは利用者)の[電子証明書取得](もしくは[電 子証明書更新])の入りロボタンをクリックします。

| 管理者ログオン              |  |
|----------------------|--|
| 本番系7777金庫<br>電子証明書方式 |  |
| 開通確認                 |  |
| 電子証明書取得              |  |
| 電子証明書更新              |  |
| → ログオン               |  |
| ID・パスワード方式           |  |
| → ログオン               |  |

2.[電子証明書発行情報入力画面](もしくは[電子証明書更新実 行画面])が表示されていることを確認のうえ、[ツール]メニ ューの[インターネットオプション]をクリックします。

| ● しんきん法人IBI型証局                                | <u>à</u> • 🖻                                               | · · · ページ(P)・ セーフティ(S)・ ツール(O)・                                       |
|-----------------------------------------------|------------------------------------------------------------|-----------------------------------------------------------------------|
| しんきん法人IB認証局                                   |                                                            | 本 相続の問題を設計(C)。 金 最終閲覧セッションを再度開K(S)                                    |
| 電子証明書発行                                       | 発行情報入力                                                     | <ul> <li>ポップアップ ブロッグ(P)</li> <li>マドオンの管理(A)</li> </ul>                |
| ご契約先の電子証明書発                                   | 行                                                          | <ul> <li>★ オフライン(作業(W)</li> <li>● 互換表示(V)</li> <li>互換表示(約)</li> </ul> |
| ご契約先の電子証明書を発行<br>利用者番号(ご契約先ID)、こ              | うします。<br>「契約先暗証番号、ご契約先確認暗訂                                 | 全面面表示(F) F11     ッールバー(T)     ・     エクスブローラー バー(0)     ・              |
| 利用者番号(ご契約先ID);                                |                                                            | 小 開発者ツール(D) F12                                                       |
|                                               |                                                            | おすすめサイト(G)                                                            |
| こ契約先暗註番号:                                     | 9719174                                                    | ーボ JWord フラグインの設定_                                                    |
| ご契約先確認暗証番号:                                   |                                                            | 📩 インターネット オブション(0)                                                    |
| ※電子証明書の発行はイン<br>※電子証明書発行ご利用時<br>※ご不明な点がございました | ターネットバンキングをご利用になるパ<br>間は、当金庫ホームページにてご確認<br>ら、当金庫までご連絡ください。 | シコンにて行ってください。<br>Ryださい。                                               |
| 845 AU 7 811 3                                |                                                            |                                                                       |

4.[信頼済サイト]を選択します。

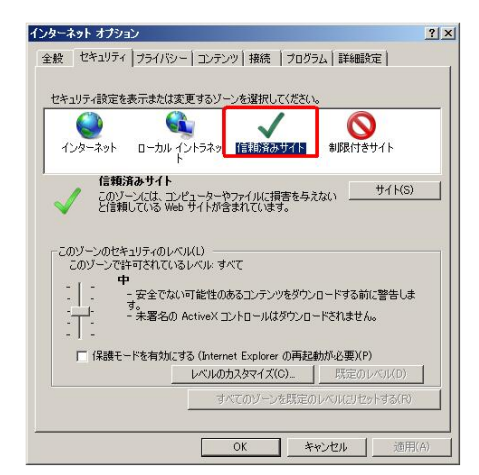

5.[サイト]ボタンをクリックします。

| セキュリティ設定を表示またに                                                                                                    | は変更するゾーンを選択してください                                                                              | <b>6</b>                             |
|----------------------------------------------------------------------------------------------------|------------------------------------------------------------------------------------------------|--------------------------------------|
| くしん くうしん くうしん くうしん くうしん くうしん くうしん くうしん く                                                                                                    | ・イントラネッ 信頼済みサイト                                                                                | していたい 制限付きサイト                        |
| 信頼済みサイト<br>このゾーンには、コ<br>と信頼している W                                                                                                    | ・<br>Iンピューターやファイルに損害を与う<br>/eb サイトが含まれています。                                                    | ita() サイト(S)                         |
| CONV-DUPERITY-INI     CONV-DUPERITY-INI      CONV-DUPERITY-INI      CONV-DUPERITY-INI      CONV-DUPERITY-INI | ハフルロ<br>いるレベル: すべて<br>ぬい可能性のあるコンテンツをダウン<br>の ActiveX コントロールはダウンロ<br>にする (Internet Explorer の再起 | ・ロードする前に警告しま<br>ードされません。<br>動が必要)(P) |
| 1未護七一下を有刃」                                                                                                    | しないのカフカフィブ(の)                                                                                  | BEET DU STUDIES                      |
| 1米酸モニトを有火加                                                                                                    | P 010000X341X(0)                                                                               | 「現在のレベル」の                            |

3.インターネットオプションの画面が表示されます。 [セキュリティ]タブをクリックします。

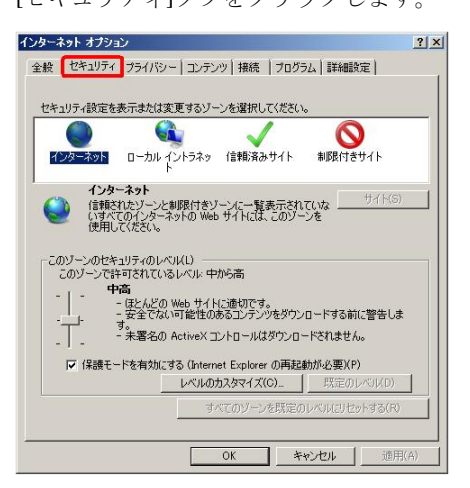

6.[信頼済みサイト]ダイアログが表示されます。

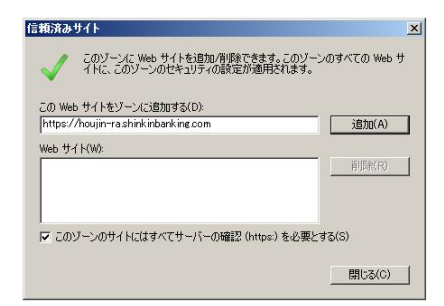

## 別添2 「信頼済みサイトの登録」および「保護モードの確認」2/2

7.[この Web サイトをゾーンに追加する]に以下の URL が表示
 されていることを確認し、[追加]ボタンをクリックします。
 <取得および更新時の URL>

### https://houjin-ra.shinkinbanking.com

| 言頼済みサイト                                                  |                       |
|----------------------------------------------------------|-----------------------|
| このゾーンに Web サイトを追加/削除できます。この<br>イトに、このゾーンのセキュリティの設定が適用されま | リゾーンのすべての Web サ<br>す。 |
| この Web サイトをゾーン(こ追加する(D):                                 |                       |
| https://houjin-rashinkinbanking.com                      | 追加(A)                 |
| Web サイト(W):                                              |                       |
|                                                          |                       |
|                                                          |                       |
|                                                          |                       |
| ▼ このゾーンのサイトにはすべてサーバーの確認 (https:)を必                       | 、要とする(S)              |
|                                                          | 問じる(G)                |
|                                                          |                       |

8.[Web サイト]に URL が正しく追加されたことを確認します。

| Web サイトをソーンに2旦加する(D):              |         |
|------------------------------------|---------|
| ) サイト(W):                          |         |
| tps://houjin-ra.shinkinbanking.com | 肖/耶余(R) |
| ps://houjin-ra.shinkinbanking.com  | 肖(印余)   |
|                                    |         |
|                                    |         |

- ※また、併せて以下の URL も追加してください。< <電子証明書方式ログオンの URL> https://houjin-cl.shinkinbanking.com
- 9.[閉じる]ボタンをクリックします。

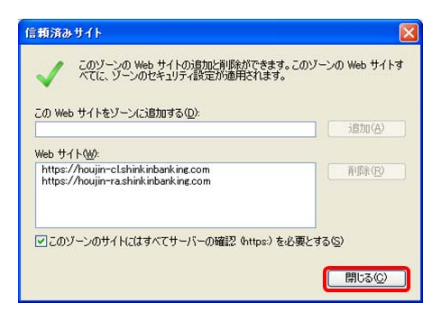

10.[このゾーンのセキュリティのレベル]が[中]になっているこ

とを確認します。

| [中高]や[高]の場合は、                                                                                                   | [中]に変更してく | ださい。                                                                                                    |
|----------------------------------------------------------------------------------------------------|-----------|----------------------------------------------------------------------------------------------------|
| The second second second second second second second second second second second second second second second se |           | and a start of the start of the |

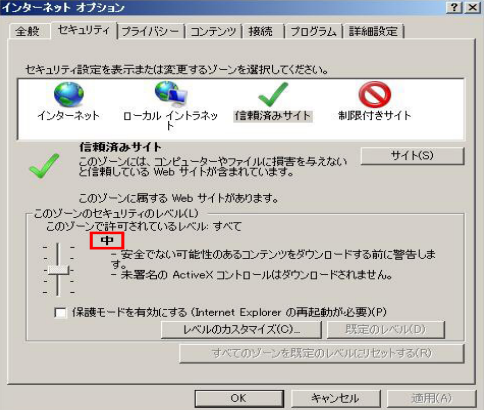

【保護モードを有効にする (Internet Explorer の再起動が必要)】にチェックが入っていないことを確認します。
 チェックが入っている場合は、チェックを外してください。

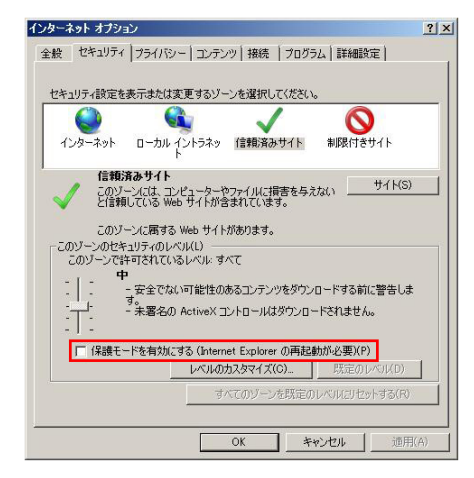

#### 12.[適用]ボタンをクリックします。

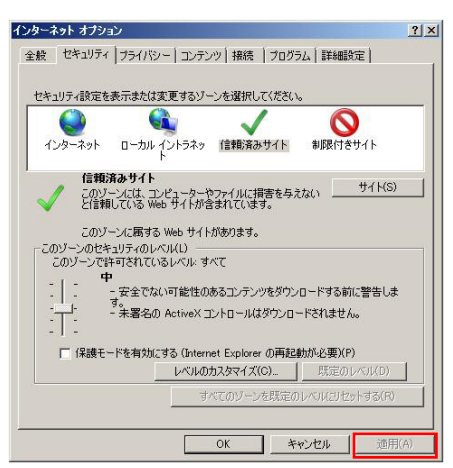

#### 13.[OK]ボタンをクリックします。

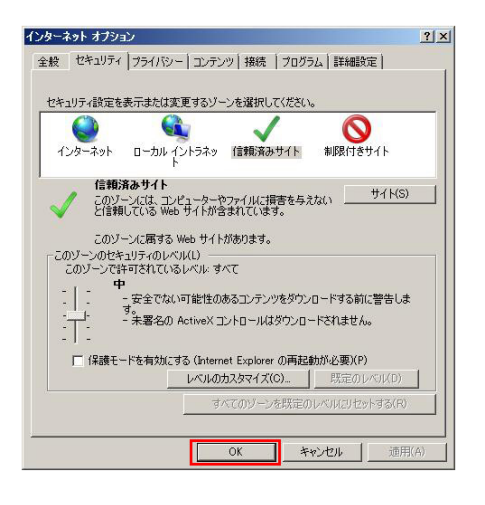

14. 画面上、起動しているブラウザを全て閉じ、新たにブラウ ザを起動してください。

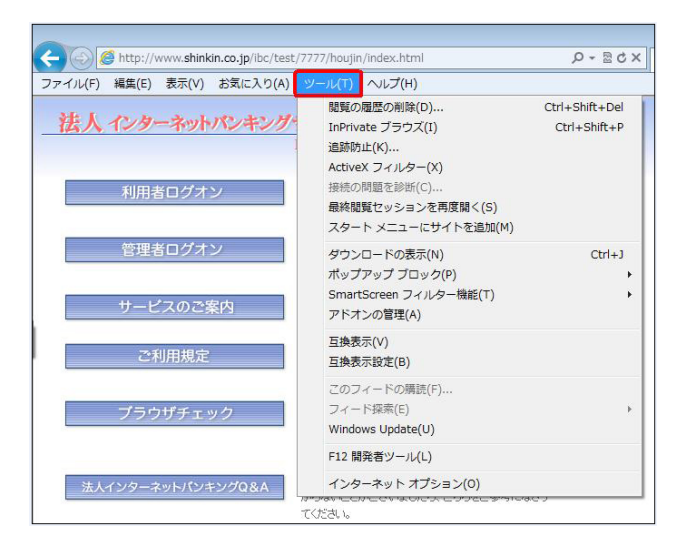

2.[インターネットオプション]をクリックします。

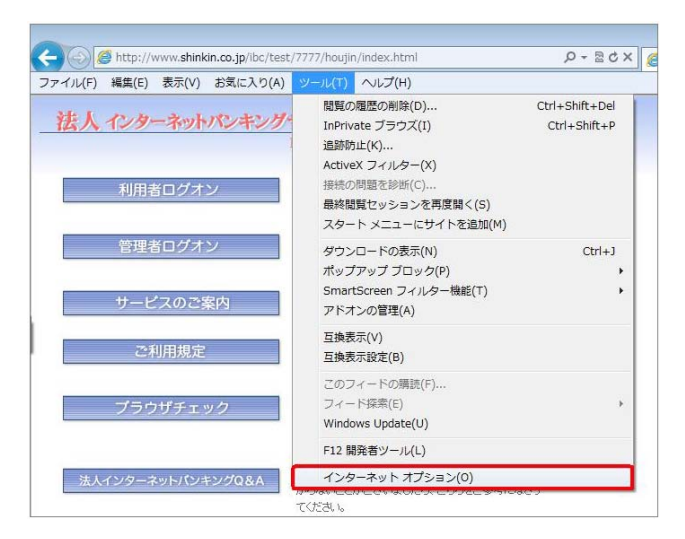

インターネットオプションの画面が表示されます。
 [プライバシー]タブをクリックします。

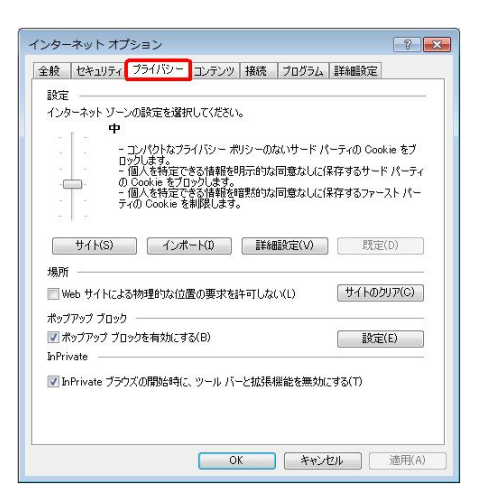

4.[ポップアップブロック]の[ポップアップブロックを有効にす る]にチェックを入れます。

| 全般 セキュリティ ブライノ      | ジー コンテンツ 接続  :             | プログラム 詳細設定           |
|---------------------|----------------------------|----------------------|
| 設定                  | 82.<br>                    |                      |
| インターネット ゾーンの設定      | を選択してください。                 |                      |
| - [ - <b>P</b>      |                            |                      |
| ー コンパク<br>ロックします    | トなブライバシー ポリシーのない<br>す。     | ハサード パーティの Cookie をブ |
| - 個人を<br>の Cookie   | 寺定できる情報を明示的な同<br>あブロックします。 | ]意なしに保存するサード パーティ    |
| - 個人を               | 寺定できる情報を暗黙的な同<br>水道を創限します。 | 1意なしに保存するファースト パー    |
|                     | NUCCEPTIN OR 36            |                      |
| #4.6(5)             | インポート(1) [[¥4]]5           | (中空(の))              |
|                     | 12/15 1 142 e+((Ue)        | NUELV/               |
| 場所                  |                            | C1.41                |
| 🧾 Web サイトによる物理的     | りな位置の要求を許可しない              | (L) サイトのクリア(C)       |
| ポップアップ ブロック ――      |                            |                      |
| 🔽 ポップアップ ブロックを有     | 効(こする(B)                   | 設定(E)                |
| InPrivate           |                            |                      |
| 🔽 InPrivate ブラウズの開設 | 始時に、ツール バーと拡張機             | 能を無効にする(T)           |
|                     |                            |                      |
|                     |                            |                      |
|                     |                            |                      |

5.[設定]ボタンをクリックします。

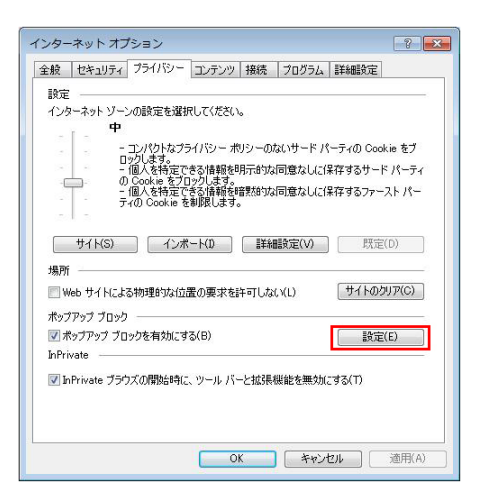

6.[ポップアップブロックの設定]ダイアログが表示されます。

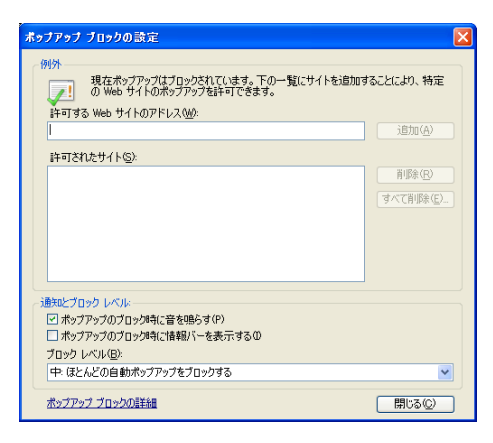

7. [許可する Web サイトのアドレス]に以下の URL を入力し[追加]をクリックします。

## www.shinkin.co.jp

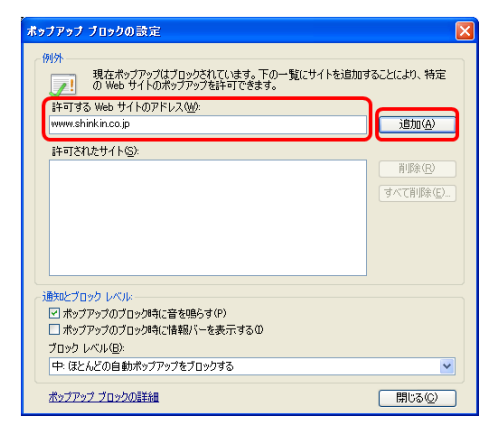

- 8.[許可されたサイト]に URL が正しく追加されていることを
  - 確認します。

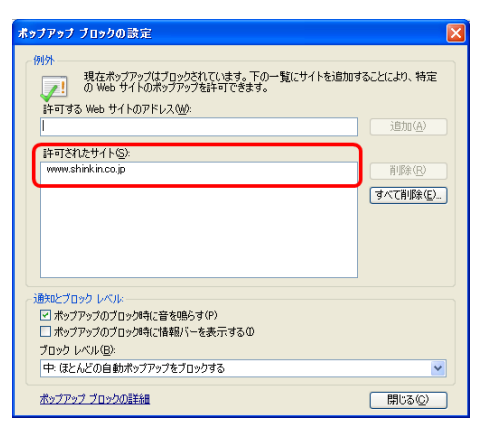

9.[通知とブロックレベル]の[ブロックレベル]を[中:ほとんどの

自動ポップアップをブロックする]を選択します。

| ポップアップ ブロックの設定                                                                                                    | × |
|----------------------------------------------------------------------------------------------------|---|
| <ul> <li>例外</li> <li>現在ポップアップはプロックだれています。下の一覧にサイトを追加することにより、特定の30 Web サイトのポップアップを許可できます。</li> <li>許可する Web サイトのアドレス(型):</li> <li>i音加(点)</li> <li>許可されたサイト(S).</li> </ul> |   |
| www.shirkin.co.jp<br>(才不て制築企)                                                                                                    | ) |
| 通知とプロックレベル  ・ ・ ・ ・ ・ ・ ・ ・ ・ ・ ・ ・ ・ ・ ・ ・ ・ ・                                                                                                    |   |
| <u>ポップアップ ブロックの詳細</u> 開じる(©)                                                                                                    | j |

10.[閉じる]ボタンをクリックします。

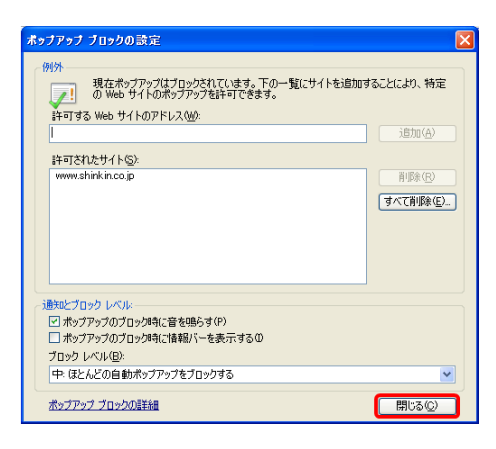

- 11.[プライバシー]タブ画面に戻りますので、[OK]をクリックし
- ます。

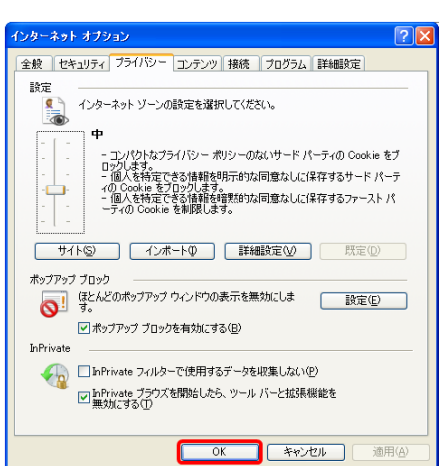

1.ブラウザのメニューバーの中にツールバーが表示されているか確認します。

【yahoo ツールバー例】

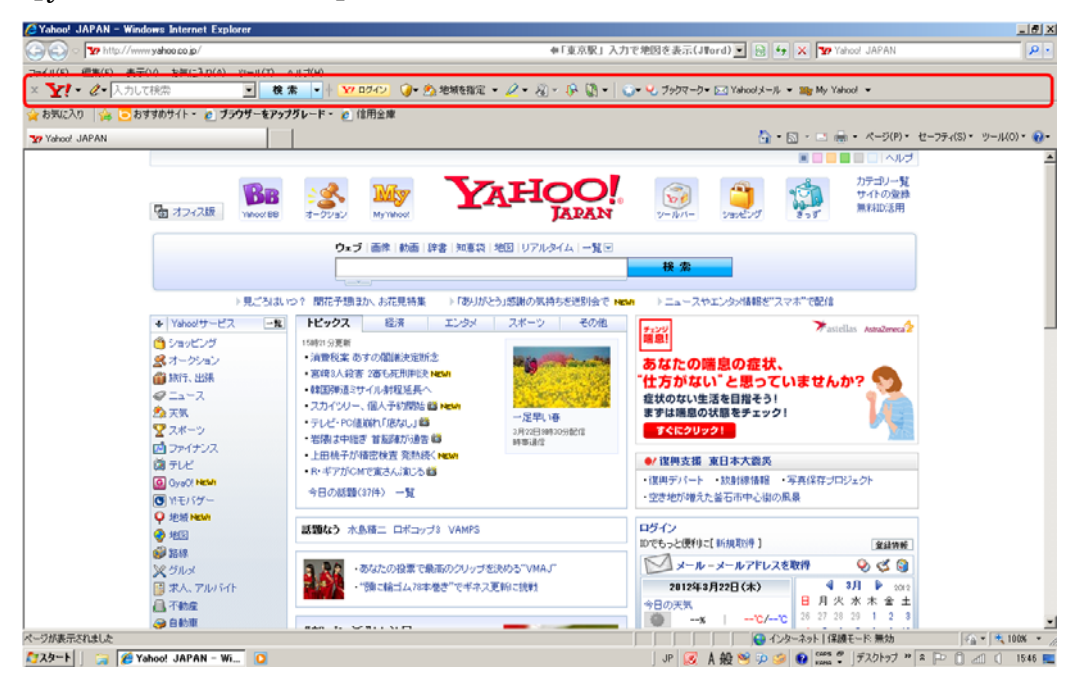

## 【Google ツールバー例】

| CGoogle - Windows Internet Explorer       |                         | X                                              |
|-------------------------------------------|-------------------------|------------------------------------------------|
| 🚱 💿 🗢 🚼 http://www.google.co.jp/          | ● ここから日本語で検索(J          | Tord) 💌 🔧 🗶 Google 🖉 🖉 •                       |
| ファイル(F) 編集(F) 表示(い) お気に入れ(A) ツール(T) へんざ(H | 0                       |                                                |
| × Google                                  | • 🚼 検索 • 🖓 # 🐂          | 1054ン 設定                                       |
| 😭 お気に入り 🌼 💽 おすすめサイト・ 🔊 プラウザーをアップグレー       | ド・ 🙋 信用金庫               |                                                |
| Coogle                                    |                         | 🏠 • 🔂 - 🗈 🌧 • ページ(P) • セーフティ(S) • ツール(O) • 🚱 • |
| +You 検索 画像 動画 地図 ニュース ショッピング Gma          | ail もっと見る +             | ロダイン 🕸 🚔                                       |
|                                           | Geoge 名法                | インターネットをわっと牧瀬に。<br>Google Chromeをインストールしよう     |
| iGoogle 背景画像を変更                           | 広告掲載 ビジネス ソリューション プライバシ | ーと利用規約 Google について Google.com in English       |

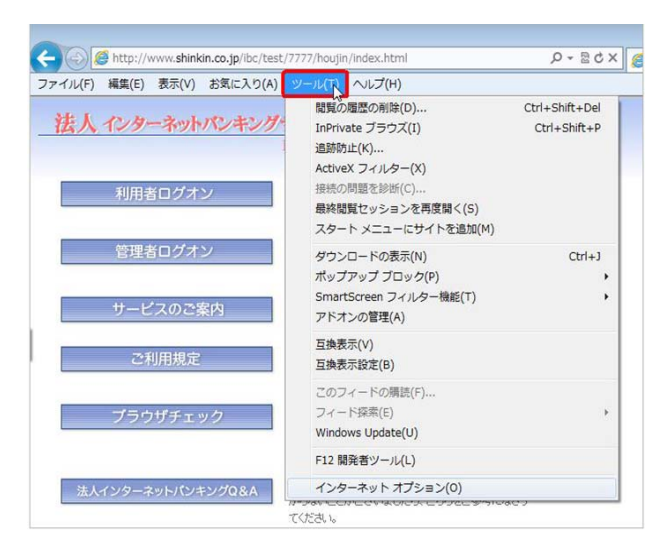

2.[インターネットオプション]をクリックします。

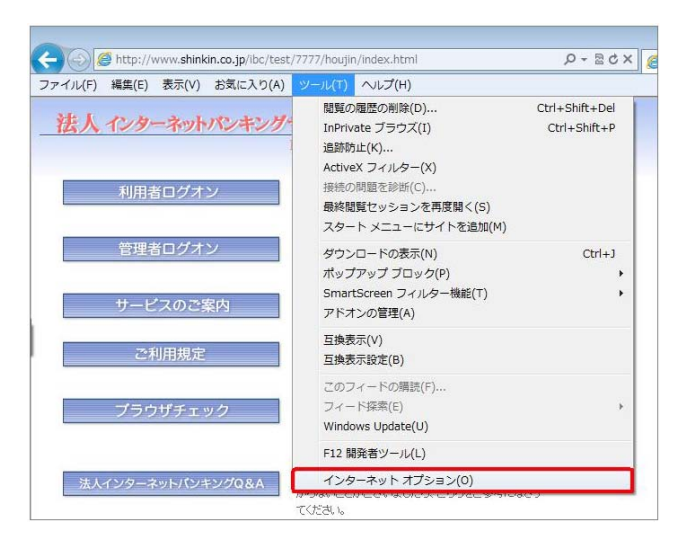

3. インターネットオプションの画面が表示されます。

[全般]タブ画面の[閲覧の履歴]の[削除]ボタンをクリックし

ます。

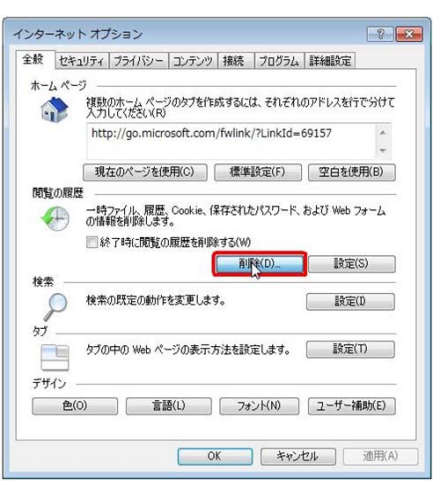

4.以下の項目にチェックが入っていることを確認し、[削除]ボ タンをクリックします。

- ・[インターネットー時ファイル]
- [Cookie]
- ・[履歴]

※その他の項目についてはお客様の任意とします。

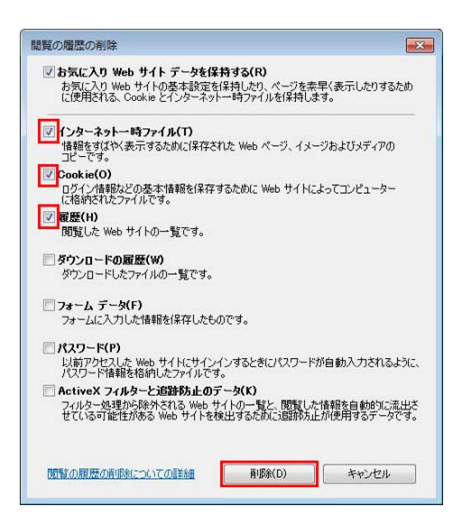

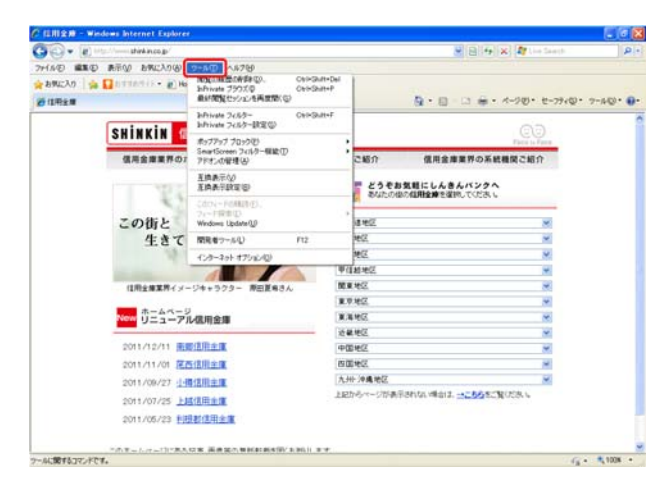

2.[互換表示]にチェックが入ってないことを確認します。

チェックが入っている場合は、項目をクリックしチェックを 外してください。

| Go + B - sheencop                    |                                                                                                    |                | B B 4 X M Let last        | P -         |
|--------------------------------------|----------------------------------------------------------------------------------------------------|----------------|---------------------------|-------------|
| 2+140 BED BEN BULLING                | 7-40 4478                                                                                                    |                |                           |             |
| 会も982入り (会 🖬 5775777)・ 約 He<br>愛信用主席 | NULLAWEDARDA、CHI-GUIH-D<br>bPrivate 7593ズΦ Chi-GuiH-P<br>最好NULLT-2012-E長度的(空)                                                                                                    |                |                           | • 7-40)• 0- |
| eningin                              | biPrivate フィルター Chi+Shitt+F<br>biPrivate フィルター教堂切                                                                                                    |                | 00                        | 1           |
| SHINKIN                              | 用ップアップ プロックモ)                                                                                                    |                | Taga o Taga               |             |
| 信用金庫業界の7                             | ShartScreen 7459-666(山)<br>2代オンの管理(合)                                                                                                    | ご紹介            | 億用金庫業界の系統機関ご紹介            |             |
| 1 304                                | 王持表示(2)<br>王持夫不祥主(2)                                                                                                    | 258            | お気軽にしんきんパンクへ              |             |
| この術と                                 | Cd(2+-FORUNE)<br>34-FORUND<br>Windows Update[JP                                                                                                    | 4.62           |                           |             |
| 牛きて                                  | 開発者ワール(2) /12                                                                                                    | 100            | ~                         |             |
|                                      | インターネット オクション(型)                                                                                                    | ME.            | *                         |             |
|                                      |                                                                                                    | 甲運動地区          | ×                         |             |
| 住用金畑業界イメー                            | ジキャラクター 原田夏希さん                                                                                                    | 國東地区           |                           |             |
| *-44-5                               |                                                                                                    | 東京地区           | ×.                        |             |
| New U==-7)                           | レ信用金庫                                                                                                    | 東海地区           | M                         |             |
|                                      | 10.0 m                                                                                                    | 近朝地区           | M                         |             |
|                                      |                                                                                                    | 1930 100       |                           |             |
| 2011/11/01 202                       |                                                                                                    | n ## 2018 1912 | 0                         |             |
| 2011/08/27 19                        | Contraction of the second second seco | 上記からページが書      | FISHA WALL - CHARCENOLS V |             |
| 2011/07/25                           |                                                                                                    |                |                           |             |
| 2011/05/23                           |                                                                                                    |                |                           |             |
|                                      |                                                                                                    |                |                           |             |

※チェックが入っているイメージ画像

| Γ | アドオンの管理(A)                    |
|---|-------------------------------|
| * | 互換表示(⊻)<br>互換表示設定( <u>B</u> ) |
|   |                               |

3.[互換表示設定]をクリックします。

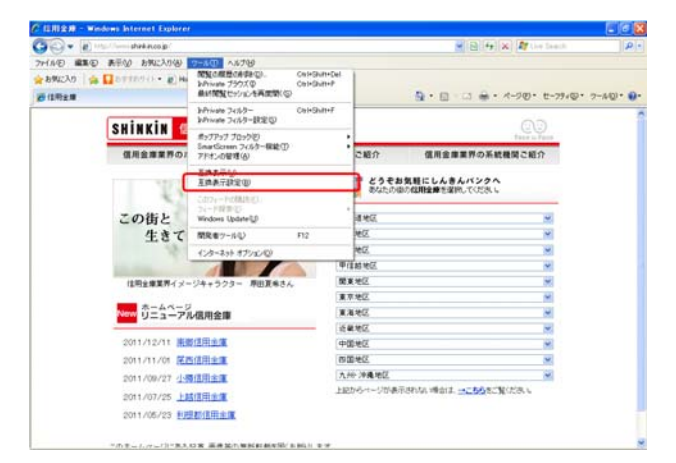

4.[互換表示設定]ダイアログが表示されます。

[互換表示に追加した Web サイト]が空白になっていること を確認します。

また以下の項目にチェックが入ってないことを確認します。

- ・[マイクロソフトからの更新された Web サイト一覧を含め る]
- ・[互換表示でイントラネットサイトを表示する]
- ・[互換表示ですべての Web サイトを表示する]

| 互換表示設定                                                                                                    |                |
|----------------------------------------------------------------------------------------------------|----------------|
| 互換表示で表示する Web サイトを追加わよび削除できます                                                                                                  | ŧ.             |
| この Web サイトの追加(D):                                                                                                    |                |
|                                                                                                    | 追加( <u>A</u> ) |
| 互換表示(Ci追加した Web サイト(W):                                                                                                    |                |
|                                                                                                    | 削除( <u>R</u> ) |
|                                                                                                    |                |
|                                                                                                    |                |
|                                                                                                    |                |
| <ul> <li>□マイクロソフトからの更新された Web サイトー覧を含める(U)</li> <li>□ 互換表示でイントラネット サイトを表示する(Q)</li> <li>□ 互換表示ですべての Web サイトを表示する(E)</li> </ul> |                |
|                                                                                                    | 開いる(Q)         |

## 別添7 情報バーの表示確認(取得・更新)

### 【IE8.0 の場合】

 情報バー[この Web サイトは、'VeriSign Inc.'からの 'VeriSign Personal Trust Agent ActiveX Control'アドオン をインストールしようとしています。・・・・・]をクリッ クします。

| しんさん法人IB認証局 - Windows Interr                                                                                    | net Explorer                                                           | _10 2                |
|----------------------------------------------------------------------------------------------------|------------------------------------------------------------------------|----------------------|
| 🗃 🐑 🔹 😰 https://hou.in-rashinkinbankin 🛫 🔒 The Shinkin Banks L 😥 😚 🗶 🔽 Bins                                     |                                                                        |                      |
| イル(F) 編集(E) 表示(V) お気に入り(A                                                                                       | も) ウール(T) ヘルプ(H)                                                       |                      |
| お気に入り 🍊 しんきん法人 IBIのほぷ                                                                                           | A • A • X − 2(P) •                                                     | セーフティ(S)・ ツール(0)・ の・ |
| この Web サイトは、VeriSign Inc. からの Veri<br>MIL、アドオンタインストールするには、こうなりい                                                 | Sign Personal Trust Agent ActiveX Control アドオンをインストールしょうとし<br>JULT(がれ) | ています。Web サイトとアドオンを信  |
|                                                                                                    |                                                                        |                      |
| んきん法人IB認証局                                                                                                    |                                                                        |                      |
| 電子証明書更新                                                                                                    | 更新実行                                                                   |                      |
| Contraction of the second second second second second second second second second second second second second s | evenese deserve                                                        |                      |
| 「初始なたの事では四事玉郎」                                                                                                  |                                                                        |                      |
| 二大約7007电了 血的音文和                                                                                                 |                                                                        |                      |
|                                                                                                    | Rec                                                                    |                      |
| 契約先の電子証明書の更新を行                                                                                                  | テいます。 一番目してくたさい。                                                       |                      |
| ペプアロセンよりパイダいました。 注                                                                                              | 2.今夜士 つご 書待/だっ 、                                                       |                      |
| ※二个明/3点//こでいましにり、三                                                                                              | 日本理までに連結へにでい。                                                          |                      |
|                                                                                                    |                                                                        |                      |
|                                                                                                    |                                                                        |                      |
| 要新 閉じる                                                                                                    |                                                                        |                      |
| 更新 閉じる                                                                                                    |                                                                        |                      |
| 要新 閉じる                                                                                                    |                                                                        |                      |

 

 f報バー[このコンピューター上のすべてのユーザーにこの アドオンをインストールする]をクリックします。

| <b>ごしんさん法人IB認証局 - Windows Intern</b>                                | et Explorer                                            | LIDIX .                                |         |
|---------------------------------------------------------------------|--------------------------------------------------------|----------------------------------------|---------|
| 🔿 🕤 😰 https://houjin-ra.shinkinbank                                 | ing.com/client/userF 💌 🔒 The Shinkin Banks 🕯           | Information Syst., 🖻 49 🗙 💽 Bine 🖉 •   |         |
| ファイル(F) 編集(E) 表示(V) お気に入り(A                                         | ) ツール(T) ヘルプ(H)                                        |                                        |         |
| 💡 お気に入り 🏾 🌈 しんきん法人 18121日間                                          | <u>0</u> •⊡                                            | ・ 📑 🖷 ・ ページ(P)・ セーフティ(S)・ ツール(O)・ 🕡・ " |         |
| この Web サイドは、"VeriSign Inc." からの "Veri<br>し、アドオンをインストールするには、ここをクリックし | ien Personal Trust Agent ActiveX Control アドナ)<br>てんだもい | レをインス                                  | .する(A)_ |
|                                                                     |                                                        | AREALPHW)                              |         |
| しんきん法人IB認証局                                                         |                                                        | 情報バーのヘルブ(0)                            |         |
| 電子証明書更新                                                             | 更新実行                                                   |                                        |         |
| ご契約先の電子証明書の更新を行                                                     | れます。 夏斯 を押してください。                                      |                                        |         |
| ※ご不明な点がございましたら、当<br>更新 前じる                                          | 金庫までご連絡ください。                                           |                                        |         |
| ページが表示されました                                                         |                                                        | -2-2-1 (20071-5-2025)                  |         |

 [名前:VeriSign Personal Trust Agent ActiveX Control]
 [発行元:VeriSign Inc.] であることを確認し、[インストール する] ボタン をクリックします。

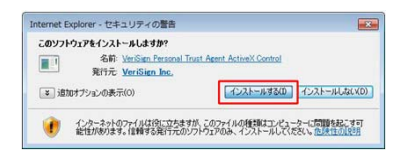

## 【IE9.0 の場合】

 1.通知バー[この Web サイトは、'VeriSign Inc.'からの'VeriSign Personal Trust Agent ActiveX Control'アドオンをインスト ールしようとしています。]の[インストール] ボタン を クリックします。

| - んきん法人国語証券                 |              |  |  |
|-----------------------------|--------------|--|--|
| 電子证明書更新                     | 更新実行         |  |  |
| ご契約先の電子証明書更新                |              |  |  |
| THAT A BY INGA A WARF IN    | are the same |  |  |
| PERSON WITH 目前開いた前に17       | 1967         |  |  |
| だ不明なあがこざいましたら、当:            | 金庫までご連結ください。 |  |  |
|                             |              |  |  |
| target in the second second |              |  |  |
| 脱穀 間にる                      |              |  |  |
| REN MIC-6                   |              |  |  |
| KR NUS                      |              |  |  |
| NEN NUCO                    |              |  |  |
| <b>死的 和</b> ⊍&              |              |  |  |

[名前:VeriSign Personal Trust Agent ActiveX Control]
 [発行元:VeriSign Inc.] であることを確認し、

[インストールする] ボタン をクリックします。

| このソフトウェ    | アをインストールしますか?         |                             |             |
|------------|-----------------------|-----------------------------|-------------|
|            | 名前: VeriSign Personal | Trust Agent ActiveX Control |             |
| Conserved. | 発行元 VeriSign Inc.     |                             |             |
| ⇒ 追加オ      | プションの表示(0)            | インストールする(の) イン              | ストールしな()(D) |

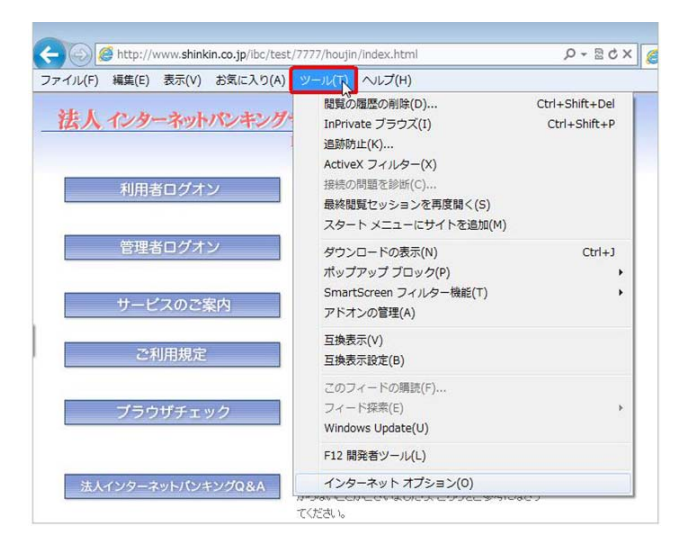

2.[インターネットオプション]をクリックします。

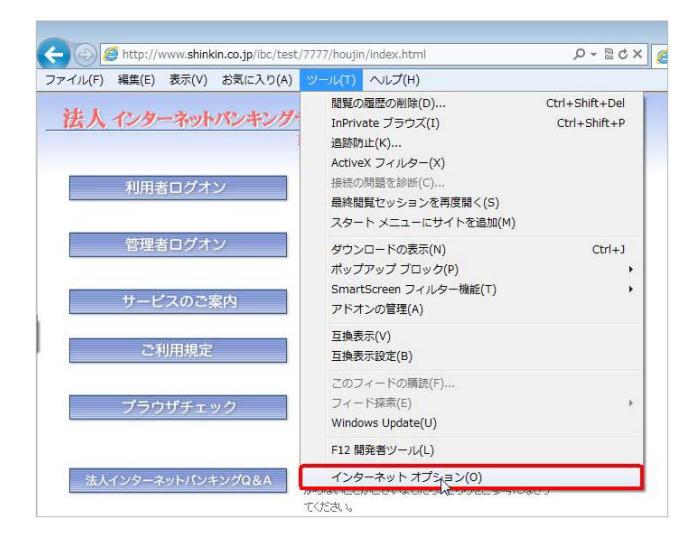

3.[コンテンツ]タブをクリックします。

| 0.45 Lub |                                                                                 | EXemple     |
|----------|---------------------------------------------------------------------------------|-------------|
| 王舰 ゼキ    | 1074 - 2074 - 2074 - 2074 - 2074                                                | EFRENT CE   |
| 保護者に。    | はる制限                                                                            |             |
| <u>s</u> | 閲覧できるインターネットのコンテンツを指 🥂 🥵 保護<br>定します。                                            | 捜者による制限(P)  |
| コンテンツ    | アドバイザー                                                                          |             |
|          | 規制システムを使用すると、このコンピューターで閲覧<br>内容を指定することができます。                                    | できるインターネットの |
|          | 🚱 有効にする(E)                                                                      | 🛞 設定(T)     |
| 証明書      |                                                                                 |             |
|          | 暗号化された接続と識別のための証明書を設定しま                                                         | <b>इ</b> .  |
| SS       | iL 状態のクリア(S) 証明書(C)                                                             | 発行元(B)      |
| オートコンプ   | Ŋ-ト                                                                             |             |
|          | オートコンプリードによって、Webページで前回<br>入力した内容を、入力中に補完できます。                                  | 設定(0        |
| フィードとい   | Web スライス                                                                        |             |
| 5        | フィードと Web スライスは、Web サイトの更新さ<br>れたコンテンツを Internet Explorer やその他の<br>プログラムで表示します。 | 設定(N)       |
| _        |                                                                                 |             |
|          |                                                                                 |             |

4.[証明書]ボタンをクリックします。

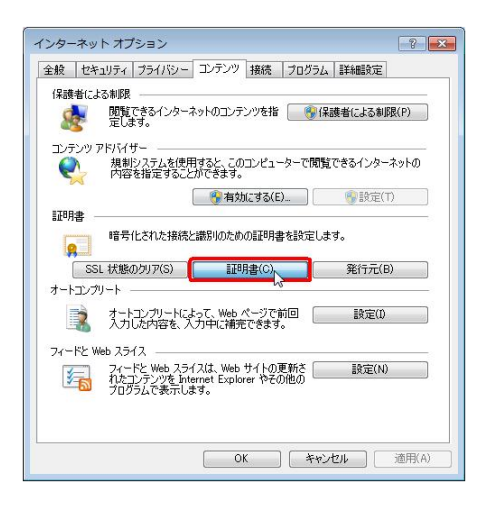

- 5.[個人]タブの中に電子証明書が存在することを確認します。
  - 発行先 :管理者用

[契約法人ID + 金庫コード] 利用者用 [契約法人 ID + 利用者 ID + 金庫コード]

- 発行者 : [Shinkin HoujinIB CA]
- 有効期限:[有効期限が切れていないこと]

| 証明書              |                        |            |           | ? 🛛                        |
|------------------|------------------------|------------|-----------|----------------------------|
| 目的(N):           | <ব্য <b>া</b> হ>       |            |           | ~                          |
| 個人 ほかの人 中間       | 間証明機関「信頼されたルート         | 証明機関(信束    | 応れた発行元 (1 | i頼されない発行元                  |
| 発行先              | 発行者                    | 有効期限       | フレンドリ名    |                            |
| E K002 R00201 77 | 77 Shinkin HoujinIB CA | 2012/08/09 | くなし>      |                            |
|                  |                        |            |           |                            |
|                  |                        |            |           |                            |
|                  |                        |            |           |                            |
|                  |                        |            |           |                            |
|                  | 7-#L(E) Bill(2/D)      |            |           |                            |
|                  | AN-INEX. HIMKNEY       |            |           | STORENE VOV.               |
| くすべて>            |                        |            |           |                            |
|                  |                        |            |           | 表示⊘                        |
|                  |                        |            |           | ( <b>BB</b> - <b>7</b> (0) |
|                  |                        |            |           | BHUQ (U)                   |